## راهنمای استفاده از سامانه خرید و فروش سهام OTC

## راهنمای استفاده از سامانه خرید و فروش سهام

سهامداران محترم خواهشمند است جهت خريد و فروش سهام مطابق با مراحل ذيل اقدام فرماييد:

- . ابتدا به سایت شرکت آتیه سازان امید نسل امروز به آدرس atie-sazan.ir مراجعه کنید.
  - ۲. از نوار ابزار قسمت امور سهامداران، گزینه سامانه خرید و فروش سهام را انتخاب نمایید.

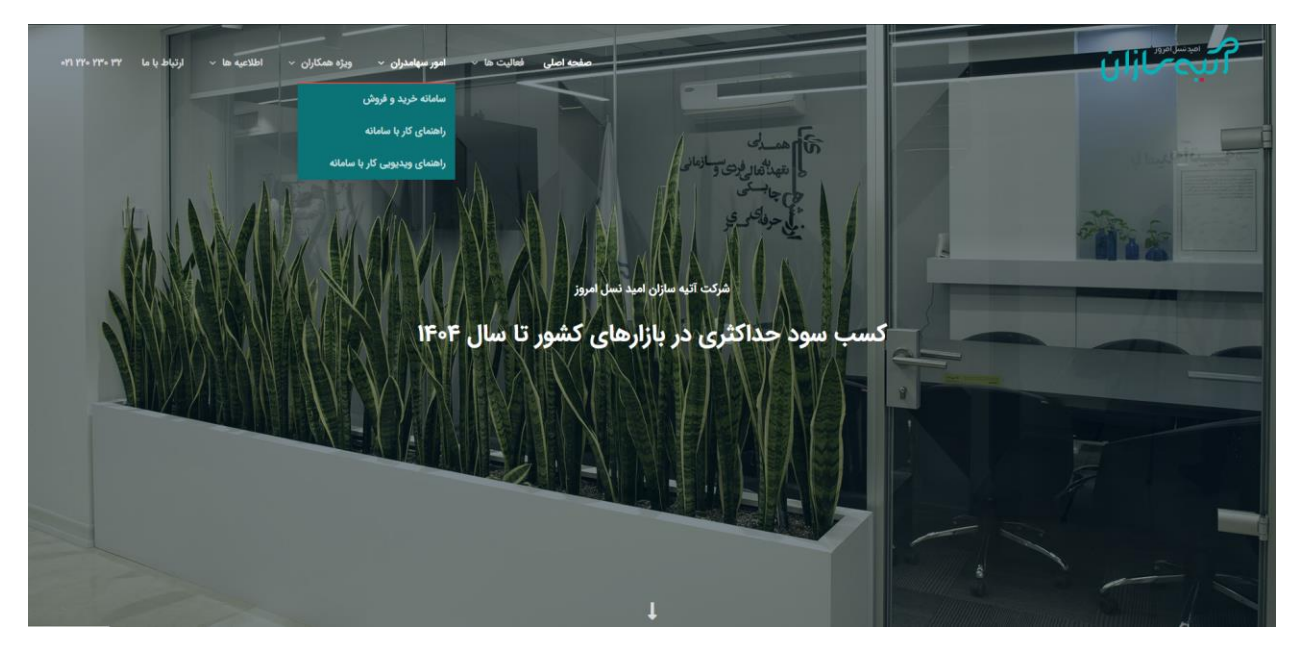

۳. در صفحه باز شده مطابق تصویر زیر از قسمت نقش گزینه سهام دار را انتخاب نمایید.

| اليصماران              |
|------------------------|
| قش                     |
| سهام دار               |
| ام کاربری              |
| *****                  |
| رمز عبور               |
| *****                  |
| ورود به حساب           |
| رمزم را فراموش کرده ام |

- ٤. نام کاربری و رمز عبور هر سهامدار کد ملی وی می باشد.
- خواهشمند است پس از ورود به سامانه خرید و فروش سهام برای اولین بار نسبت به تغییر رمز ورود خود اقدام نموده و همچنین سایر اطلاعات فردی خود را در بخش پروفایل من تکمیل نمایید.
- در صورتی که رمز عبور خود را فراموش کرده اید می توانید از طریق انتخاب گزینه رمزم را فراموش کرده ام نسبت به بازیایی و تغییر رمز عبور خود اقدام کنید.
- <sup>o</sup>. با ورود به پنل کاربری، جهت خرید سهام به صورت نقدی در ابتدا باید از منوی مدیریت کیف پول گزینه شارژ را انتخاب و سپس اقدام به شارژ حساب کاربری خود به مبلغ مورد درخواست اقدام نمایید.

۲. جهت خرید و یا فروش سهام از منوی مدیریت سهام گزینه مدیریت سهام را انتخاب و سپس وارد تابلوی خرید و فروش سهام شوید.

| ΦĻ    |         |           |                                |              |          |              |                               | ساذم                                                                              |
|-------|---------|-----------|--------------------------------|--------------|----------|--------------|-------------------------------|-----------------------------------------------------------------------------------|
| 10 •  |         |           |                                |              |          | چاپ          | گردش سهام<br><sub>جستجو</sub> |                                                                                   |
| وضعيت | نوع سوم | تعداد سهم | میلغ هر سوم<br>رکوردی یاقت نشد | تاريخ<br>ميچ | نوع خريد | مورد استفاده | ردیف ۸                        |                                                                                   |
| 6 3   |         |           |                                |              |          | 0/00         | مدیریت سهام<br>گذش سوام       | <ul> <li>پروفایل من ۹۰ تغییر رمز</li> <li>داشبورد</li> <li>مدیریت سهام</li> </ul> |
|       |         |           |                                |              |          |              | دردس سهام                     | مدیریت کیف ہول<br>تیکٹ من                                                         |

صفحه زیر تابلوی خرید و فروش سهام می باشد.

|                            | موجودی سیام شما : 19,638<br>موجودی کیف ہول شما : 0 ریال |          |           |             |                       |               |  |
|----------------------------|---------------------------------------------------------|----------|-----------|-------------|-----------------------|---------------|--|
|                            | <b>H</b> نرح قروش : ۵ ریال                              |          |           |             | لاتانرخ خرید : 0 ریال |               |  |
|                            | 00/11/23<br>لیست خرید و فروش                            | 1400     |           |             |                       |               |  |
| , ب <sup>ه</sup> تغيير رمز | تعداد درخواست                                           | حجم فروش | قيمت فروش | قيمت خريد   | حجم خريد              | تعداد درخواست |  |
|                            |                                                         |          |           |             |                       |               |  |
| plan                       |                                                         |          |           |             |                       |               |  |
| کیف ہول                    |                                                         | Ì        | 1         |             | Ì                     | 1             |  |
|                            |                                                         | Î        |           |             |                       | ĺ             |  |
|                            |                                                         | 1        |           |             | i                     | 1             |  |
|                            |                                                         |          | I         |             |                       | I             |  |
|                            |                                                         |          |           | Presidents. |                       |               |  |
|                            |                                                         |          |           | छ فروش سهام |                       |               |  |
|                            | درخواست ها                                              |          |           |             |                       |               |  |
|                            |                                                         |          |           |             |                       |               |  |
|                            |                                                         |          |           |             |                       |               |  |

- در قسمت بالای صفحه سمت راست تعداد موجودی سهام و موجودی کیف پول شما نمایش داده می شود.
- در دو کادر بالای صفحه قیمت پایه خرید و فروش اعلام شده توسط بازار گردان نمایش داده می شود که متقاضی خرید یا فروش می تواند در بازه قیمتی تعیین شده درخواست خرید یا فروش سهام خود را صادر نماید.
- سامانه خرید و فروش، شامل دو قسمت خرید و فروش که در برگیرنده آخرین تعداد درخواست، حجم فروش یا خرید و قیمت خرید و فروش را نشان می دهد که سهامداران می توانند با توجه به این تابلو که نشان دهنده آخرین سفارشات خرید و فروش می باشد نسبت به ثبت درخواست خرید از طریق قسمت خرید سهام که به رنگ سبز می باشد یا فروش از طریق قسمت فروش که به رنگ قرمز می باشد اقدام نمایند.

۲. جهت ثبت درخواست خرید سهام از سامانه با استفاده از گزینه سبز رنگ وارد صفحه زیر شوید.

| olau                                                        |                                     |           |
|-------------------------------------------------------------|-------------------------------------|-----------|
| րփա                                                         | حريد                                |           |
| ں شما : 0 ریال                                              | موجودی کیف پول                      |           |
|                                                             |                                     |           |
| آستانه پایین : 0 ریال                                       | له بالا : 0 ريال                    | آستان     |
|                                                             | . due                               | تعداد سهم |
|                                                             | تعداد سهم                           |           |
|                                                             | قیمت پیشنهادی خرید                  | قيمت خريد |
|                                                             |                                     |           |
| 0                                                           |                                     |           |
| )<br>کسر نخواهد گشت و بعد از تابید واحد منابع انسانی و مالی | افساطی<br>- هزینه ای از کیف بول شما | نوع خريد  |
| مورت اقساطی انجام خواهد شد.                                 | شرکت بیمه دی خرید شما به م          |           |
| ۲                                                           | نقدى                                |           |
| . 0 رىال                                                    | هزينه کل                            |           |
|                                                             |                                     |           |
|                                                             |                                     |           |
|                                                             |                                     |           |

- در صفحه فوق موجودی کیف پول شما و آستانه قیمتی که امکان سفارش گذاری در آن وجود دارد مشخص شده است.
- تعداد سهام و قیمت پیشنهادی خود را با توجه به آستانه بالا و پایین قیمت سهام، در این قسمت ها وارد نموده و نوع خرید (اقساطی و یا نقدی) را مشخص نمایید و کلید درخواست خرید را فشار دهید.

- ۸. در صورت انتخاب گزینه خرید سهام به صورت اقساطی، درخواست شما جهت تایید به واحد منابع انسانی شرکت بیمه دی ارسال و پس از تایید تعداد سهام توسط آن واحد، درخواست مذکور به واحد مالی شرکت بیمه دی ارجاع می شود و پس از تایید واحد مذکور نیز، مجوز خرید اقساطی برای شما صادر می شود.
- ۹. اگر درخواست فروش در سامانه خریـد و فـروش سـهام وجـود داشـته باشـد کـه بـا قیمـت درخواسـت اعـلام شده شما یکسـان باشـد، معاملـه انجـام مـی پذیریـد و مبلـغ درخواسـت خریـد اقسـاطی شـما بـه واحـد مـالی شرکت بیمه دی جهت تقسیط بدهی شما ارسال می گردد.

۱۰. فروش سهام

| سهام                  | فروش               |           |
|-----------------------|--------------------|-----------|
| ما : 19,638 سهم       | موجودی سهام شد     |           |
|                       |                    | . 7       |
| استانه پایین : 0 ریال | نه بالا : 0 ريال   | استا      |
|                       | تعداد سهم          | تعداد سهم |
|                       | قیمت پیشنهادی فروش | قيمت فروش |
|                       |                    |           |
| ى : 0 ريال            | ارزش کل            |           |
| ات : 0 ريال           | هزينه ماليا        |           |
| ىزد : 0 ريال          | هزينه كاره         |           |
| ى : 0 ريال            | هزينه كل           |           |
| . هزينه ها : 0 ريال   | ارزش پس از کسر     |           |
|                       |                    |           |
|                       |                    |           |

- جهت فروش سهام از سامانه با استفاده از گزینه قرمز رنگ وارد صفحه بالا شوید.
- در صفحه فوق، موجودی سهام شما و همچنین آستانه بالا و پایین قیمت نمایش داده شده است.

- - در زمان فروش سهام مالیات و کارمزد از حساب کاربری شما کسر خواهد شد.
  - در هر مرحله شما امکان ویرایش قیمت، تعداد و یا همچنین حذف سفارش خود را دارید.
  - ۱۱. پس از فروش سهم خود می توانید از بخش مدیریت کیف پول، بخش عودت وجه با اعلام شماره شبای حساب خود اقدام به دریافت پول خود نمایید که این فرآیند در حدود ۱۰ تا ۱۵ روز کاری زمان برخواهد بود.
  - ۱۲. در صورتی که مبلغی در حساب شما باقی مانده باشد که با آن خرید سهام به صورت نقدی را انجام ندهید و درخواست خرید شما به صورت اقساط نباشد، در صورت تمایل می توانید از قسمت مدیریت کیف پول بخش عودت وجه با اعلام شماره شبای حساب خود اقدام به دریافت پول خود نمایید که این فرایند در حدود ۴ روز کاری زمان بر خواهد بود.
  - ۱۳. در قسمت تیکت من سامانه خرید و فروش سهام در صورت وجود سوال یا ابهامی می توانید ازاین قسمت برای مدیر سهام درخواست خود را ثبت نمایید و پس از بررسی درخواست شما توسط مدیر سهام، پاسخ برای شما ارسال خواهد گردید.